# インターネット予約ご利用マニュアル

## 西宮市立中央病院

## いつも当院の検査予約システムをご活用いただき、ありがとうございます。 平成29年10月 2日(月) にシステムリニューアルを行いました。

※リニューアルに伴い、検査予約システムのアドレスが変更となります。 お気に入りなどに登録されている方は、ご注意ください。

| e連携<br>西宮市立中央病院<br>NISHINOMIYA MUNICIPAL CENTRAL HOSPITAL<br>検査予約システム                                                                        |  |
|----------------------------------------------------------------------------------------------------|--|
| 医療機関IDとパスワードを入力してください。                                                                                                    |  |
| 検査予約システムがリニューアルしました。<br>https://www2.e-renkei.com/hospital/nmch/login.php<br>※リニューアルに伴い、検査予約システムのアドレスが変更となります。<br>お気に入りなどに登録されている方は、ご注意ください。 |  |
| 医療機関D                                                                                                    |  |
| ログイン リセット                                                                                                    |  |
| ID末尾の「-nt」がなくなります。<br>(例) nishinomiya-nt → nishinomiya パスワードの変更はありません。                                                                       |  |
| ※この予約システムは連携施設専用です。一般の患者さんはご利用出来ません。                                                                                                    |  |
| 西宮市立中央病院 TEL:0798-64-1515(代麦)<br>地域医療連携室 直通 TEL:0798-64-1540 / FAX:0798-67-4896                                                              |  |

## 予約システム専用アドレス(URL)

## https://www2.e-renkei.com/hospital/nmch/login.php

※上記ページへは当病院ホームページからもリンクしています。

### 西宮市立中央病院

TEL.0798-64-1515(代表) FAX.0798-67-4811 地域医療連携室 直通 TEL.0798-64-1540 ①下記ページにアクセスして、当病院が発行した「医療機関 ID」「パスワード」を使ってログインします。

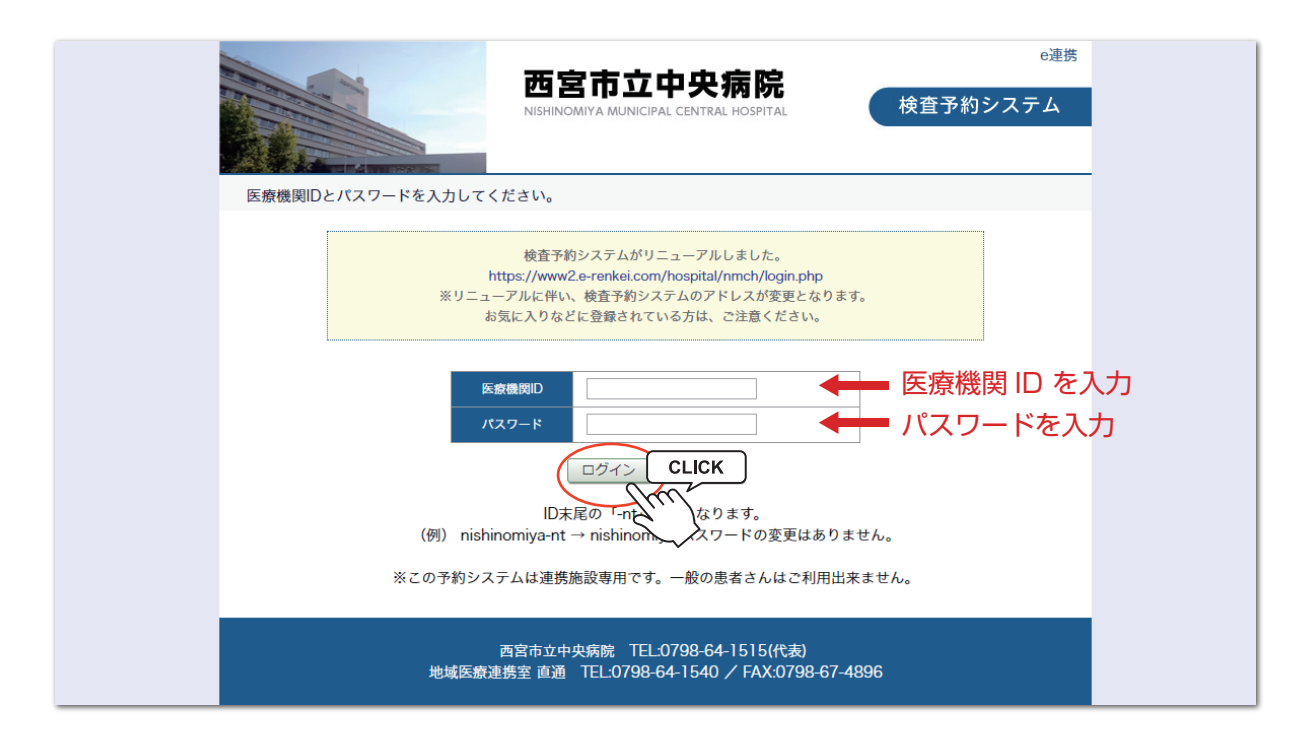

以前のシステムでお使いの ID 末尾の「-nt」がなくなります。 (例) nishinomiya-nt → nishinomiya パスワードの変更はありません。

②依頼する検査を選択します。

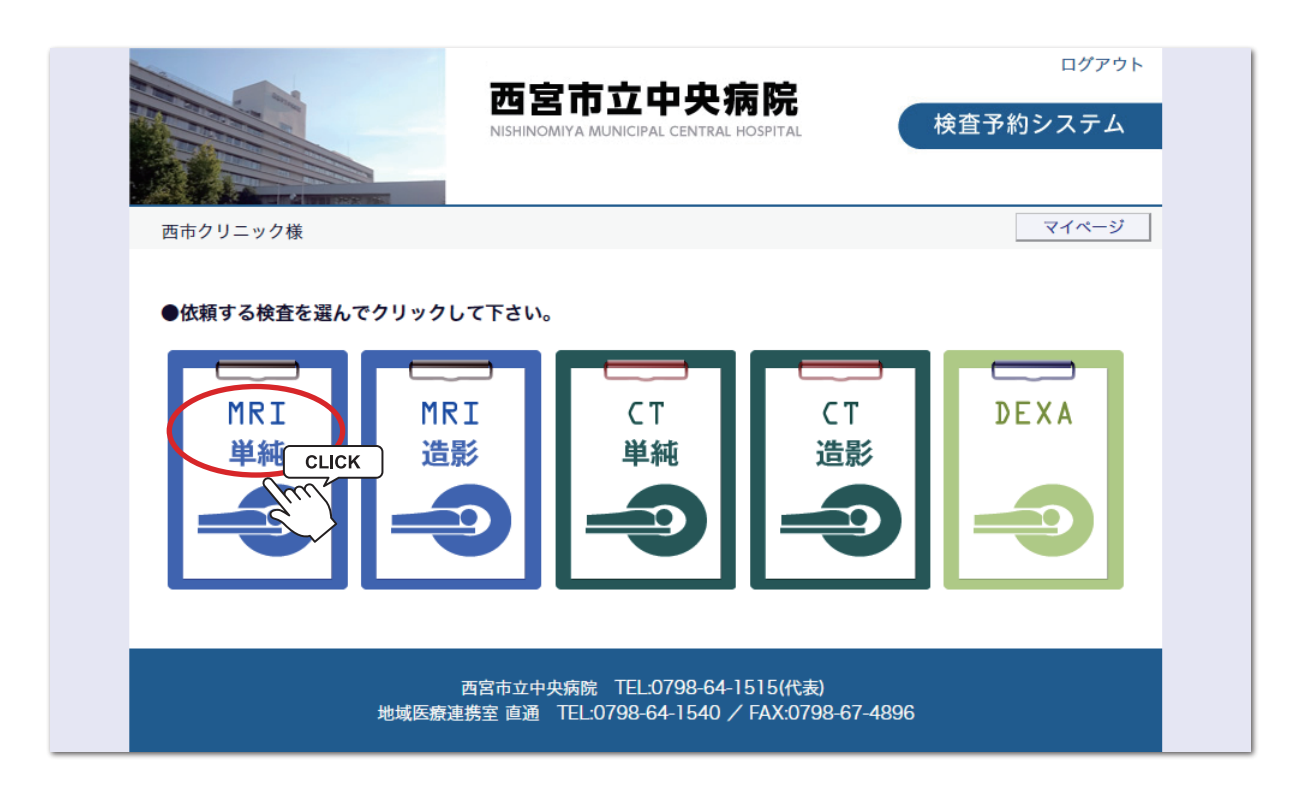

※検査項目によってはインターネット予約に対応していない検査もございますのでご了承ください。

③「カレンダー / タイムテーブル」から予約日時を選択します。

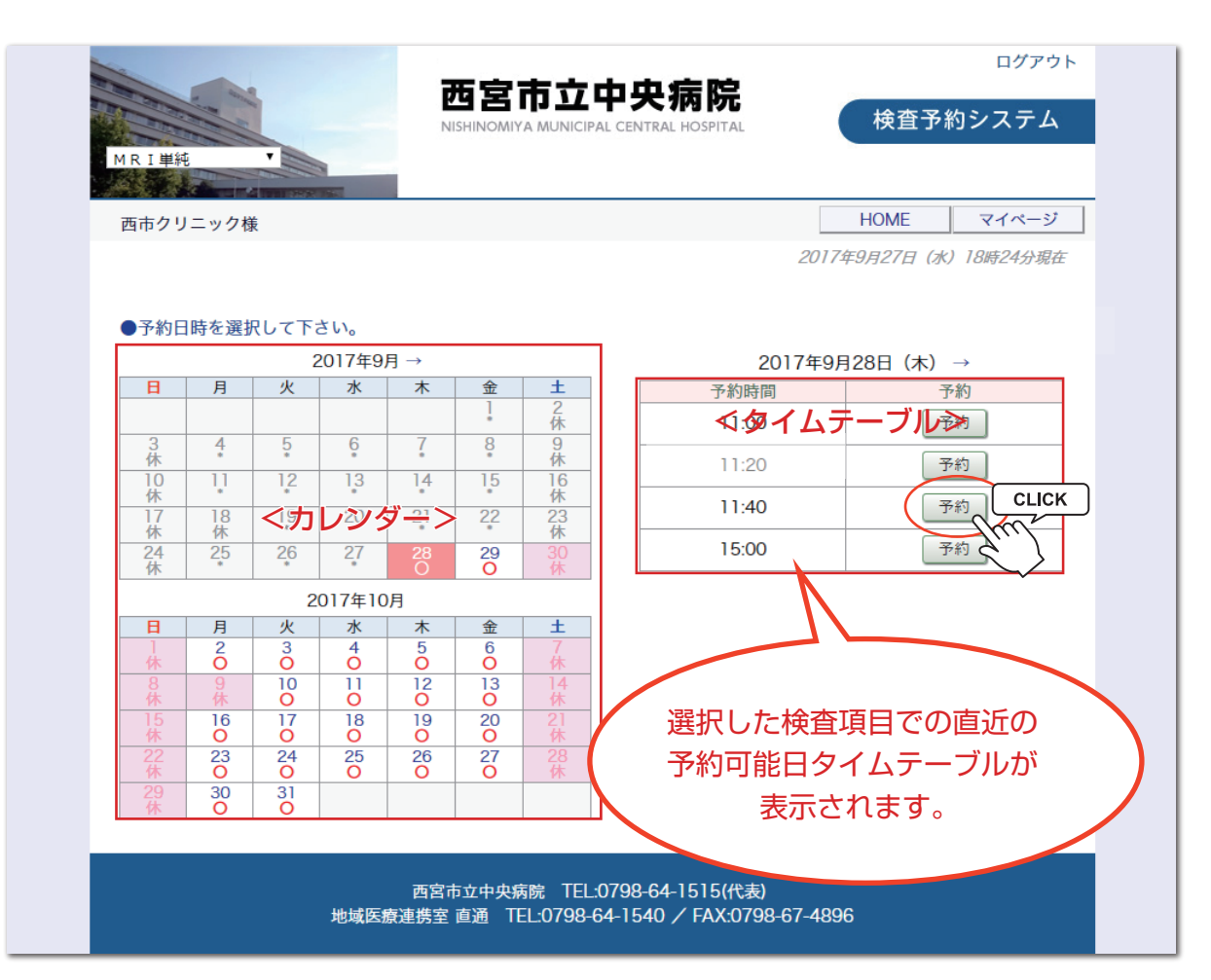

④患者さんに関する紹介内容を入力します。

|                                                | 带安市立由中库院                                                                |        | ログアウト |
|------------------------------------------------|-------------------------------------------------------------------------|--------|-------|
|                                                | NISHINOMIYA MUNICIPAL CENTRAL HOSPITAL                                  | 検査予    | 約システム |
| 西市クリニック様                                       |                                                                         | HOME   | マイページ |
| ●予約情報を入力して下さい。<br>※全ての項目を入力して送信してく<br>*印は必須です。 | ださい。                                                                    |        |       |
| 予約日時                                           | 2017年9月28日(木)11時40分                                                     |        |       |
| 紹介元施設                                          | 西市クリニック                                                                 |        |       |
| 予約項目                                           | MRI単純                                                                   |        |       |
| 患者氏名 *                                         | 西宮 華子                                                                   |        |       |
| 生年月日*                                          | 2003年/平成15年 10 7月27日                                                    |        |       |
| 患者性別 *                                         | ○ 男性 ● 女性                                                               |        |       |
| 部位*                                            | 頭部  ▼                                                                   |        |       |
|                                                | 送信<br>CLICK                                                             |        |       |
| 地域库                                            | 西宮市立中央病院 TEL:0798-64-1515(代表)<br>春連携室 直通 TEL:0798-64-1540 / FAX:0798-67 | 7-4896 |       |

### ※全て必須項目です。必ず入力してください。

入力項目は予約完了後でも後述の「マイページ」から変更が可能です。

### ⑤予約が完了しました。

|                                                                                                    | 而安市立山中存腔                                                             | ログアウ              |
|----------------------------------------------------------------------------------------------------|----------------------------------------------------------------------|-------------------|
| Contraction of the second second seco |                                                                      | 検査予約システム          |
|                                                                                                    |                                                                      |                   |
| 西市クリニック様                                                                                                    |                                                                      | HOME マイページ        |
| ●予約を受付ました。                                                                                                    | ※予約内容の変更はマイページから行ってください                                              | u،                |
| 造影検査の場合は、腎機<br>すよう、ご協力の程宜し<br>また、造影検査に関する                                                                                                    | 機能把握のため、血清クレアチニン数値をできるだけ添付して<br>しくお願いします。<br>る同意書は、記入の上、検査当日ご持参ください。 | て診療情報提供書をご送付くださいま |
| 予約日時                                                                                                    | 2017年9月28日(木)11時40分                                                  |                   |
| 紹介元施設                                                                                                    | 西市クリニック                                                              |                   |
| 予約項目                                                                                                    | MRI単純                                                                |                   |
| 患者氏名                                                                                                    | 西宮 華子                                                                |                   |
|                                                                                                    | 2003年/平成15年 10月2日                                                    |                   |
| 生年月日                                                                                                    |                                                                      |                   |
| 生年月日<br>患者性別                                                                                                    | 女性                                                                   |                   |
| 生年月日<br>患者性別<br>部位                                                                                                    | 女性<br>頭部                                                             |                   |
| 生年月日<br>患者性別<br>部位                                                                                                    | 女性           頭部           予約票印刷」           予約票印刷」                    |                   |

※「予約票」「検査問診票」等が印刷できます。

|                        | 《予約票》                                                     |                                                                                                    |                                                                                                    | MRI検査                                                                                                  | <b>昏問診表</b>                                                                                                    |
|------------------------|-----------------------------------------------------------|----------------------------------------------------------------------------------------------------|----------------------------------------------------------------------------------------------------|----------------------------------------------------------------------------------------------------|----------------------------------------------------------------------------------------------------|
|                        |                                                           |                                                                                                    | 西宮 華子                                                                                                    | 様                                                                                                    |                                                                                                    |
| MRI単純                  | (頭部)                                                      |                                                                                                    | MRI検査を安全に行                                                                                                    | うため、以下の問診に                                                                                             | こご協力ください。                                                                                                    |
| 紹介元医療機関                | 西市クリニック                                                   |                                                                                                    | ・心臓ペースメーカー                                                                                                    | なし・友                                                                                                   | たり おいの場合絵をできません                                                                                                    |
| 患者名                    | 西宮 華子 様                                                   |                                                                                                    | ・人口内耳などの体内電子装                                                                                                    | 置 なし・お                                                                                                 | 5 5 5 10 10 10 10 10 10 10 10 10 10 10 10 10                                                                                                    |
| 検査日                    | 平成29年9月28日 (木曜日)                                          |                                                                                                    | ・銃弾破片や鉄片など 体内に                                                                                                    | 三残っている なし・あ                                                                                            | 50 ありの場合検査できない場合があります                                                                                                    |
| 予約時間                   | 11時40分 予約時間の30                                            | 分前にお越しください                                                                                              | ・脳動脈瘤クリップ                                                                                                    | なし・あ                                                                                                   | 50、 RI対応・又は手術後RI検査を受けた: RI検査可能                                                                                                    |
|                        |                                                           |                                                                                                    | クリップありの場合必ずMR                                                                                                    | I 対応であるか確認してくだ                                                                                         | さい。非対応・又は分からない:検査できません                                                                                                    |
| 査当日は1階の『編<br>建康保険証 ②予: | 8介患者受付』にて手続きをすませて、放<br>約二 ③級介状をご持参ください。                   | 射線科CT受付にお越し下さい。                                                                                         | ·人工心臟弁                                                                                                    | なし・あ                                                                                                   | 5 り→ 確認済み・又は手術後期後査を受けた: Wi接査可能                                                                                                    |
| DENK PRINCIPLE (S. 1)  | The Stan Meen Prices                                      |                                                                                                    | 人工弁ありの場合かならすれば                                                                                                    | 対応であるか確認してくださ                                                                                          | まるので、 はない はない おうしょう そうしょう そうほう しんしょう そうほう しんしょう しんしょ しんしょ |
|                        |                                                           |                                                                                                    | 心臓や体内にステントを入れ                                                                                                    | る手術をした 年                                                                                               | 頃 手術直接は危険ですが、新後6週間程たっていれば安全です                                                                                                    |
| を当日の食事制限               | など特にありません                                                 |                                                                                                    | ・妊娠あるいは妊娠している                                                                                                    | 可能性 なし・あ                                                                                               | 59                                                                                                    |
|                        |                                                           |                                                                                                    | ・現在、授乳中である                                                                                                    | なし・あ                                                                                                   | 59                                                                                                    |
| RI検査は約30分<br>ありますので、到  | 程度かかる検査となっており、更衣や検査<br>着時間の厳守にご協力お願い致します。                 | を前の説明等                                                                                                  | 妊娠あるいは妊娠している。<br>一度駅1検査室へご相談くだ                                                                                                    | 可能性のある方や、授乳中<br><u>さい。</u>                                                                             | <b>中の方は</b> 十分な検査ができない場合がありますので                                                                                                    |
| 辰中または可能性               | のある方、授乳中の方は検査できない場合                                       | 含があります。また、心臓                                                                                            | ・コンタクトレンズを使用してい                                                                                                    | いる なし・ま                                                                                                | 59                                                                                                    |
| スメーカー、脳<br>すので、下記連     | 動脈クリップ等の金属類がが埋め込まれて<br>絡先に事前にお知らせください。                    | こいますと危険なことがあ                                                                                            | コンタクトレンズには色素成<br>メガネ・保存ケースを持参し                                                                                                    | 分に金属類が使用されてい<br>てください。                                                                                 |                                                                                                    |
| シタクトレンズも               | 鉄成分が入っているメーカーもあり外して                                       | ていただきます。                                                                                                | ・磁石を利用した入れ歯を使用し                                                                                                    | している なし・あ                                                                                              | 5 り → (取り外し可能・不可能)                                                                                                    |
| メガネあるいは保               | 存容器をご持参ください)                                              |                                                                                                    | 磁石がついている方の入れ歯<br>入れ歯側の機能に支障が出る                                                                                                    | を取り外せば検査は可能で<br>場合がありますので、一度                                                                           | ですが、取れない場合はそのまま検査を行うと画像や<br>変当院MRI検査室へご相談ください。                                                                                                    |
|                        |                                                           |                                                                                                    | ・現在の体重を教えてください。                                                                                                    | ( kg)                                                                                                  |                                                                                                    |
| いの事情で遅れ                | る場合、絵杳の予約の変更およびキャン+                                       | れたついては                                                                                                  | <ul> <li>・以下の金属や異物が体内に</li> </ul>                                                                                                    | あれば〇で囲んでください                                                                                           | N <sub>0</sub>                                                                                                    |
| 域医療連携室まで               | 連絡をお願いします。                                                |                                                                                                    | 人口骨頭 ・ 人口関節 ・                                                                                                    | 手術クリップ ・ 義眼                                                                                            | ・ 入れ歯 ・ インプラント ・ 避妊リング                                                                                                    |
|                        | 病院 HOSPITAL<br>HOSPITAL<br>などのため、検査時間が遅れる<br>しからずご了承ください。 | 西宮市立中央病院<br>地域医療連携室<br>TeL 0798-64-1515<br>(内線186・185)<br>予約コード<br>0011709270001<br>2017/09/27 18:41:88 | <ul> <li>●検査時の注意●</li> <li>1. 次のようなものは、ロップ<br/>補聴器、時計、磁気カー!</li> <li>エレキバン、金属のついけ</li> <li>2. アイシャドー、マスカラ、</li> <li>検査前にアイシャドー、マ</li> <li>(※ <u>入れ墨のある方はご</u></li> <li>西宮市:</li> </ul> | bーに入れ、身につけなし<br>ド、ポケットベル、ヘアと<br>と下着、入れ歯、カイロ、<br>アイライン、入れ豊など<br>マスカラ、アイラインは汎<br>相該ください)<br>立中央病院 MRI検査室 | いようにしてください。<br>ピン、アクセサリー、眼鏡、筆記用具<br>ライター、かつら、小絨、鍵、安全ピン、など。<br>ビは成分により発熱する可能性があります。<br>春としてください。<br>0798-64-1515 (内線144)                                                                                                    |
|                        |                                                           |                                                                                                    |                                                                                                    |                                                                                                    |                                                                                                    |

- 4 -

①予約変更や取り消し(キャンセル)は各ページ上段にある「マイページ」から行います。

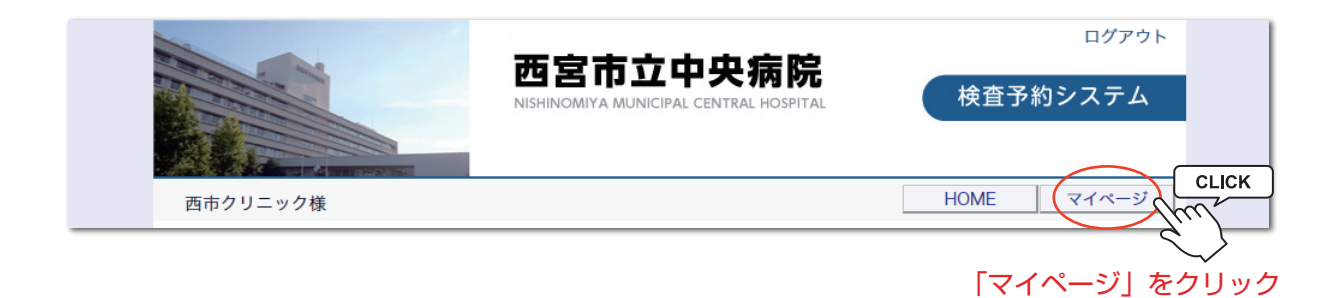

②マイページを開いたら「現在の予約」ページで「予約日時」をクリックします。

|                                        | 西宮市:<br>NISHINOMIYA MU                                                          | 立中央病院<br>NICIPAL CENTRAL HOSPITAL | ログァウト<br>検査予約システム   |  |  |
|----------------------------------------|---------------------------------------------------------------------------------|-----------------------------------|---------------------|--|--|
| 西市クリニック様                               |                                                                                 |                                   | HOME                |  |  |
|                                        |                                                                                 | 20                                | 17年9月27日(水)18時54分現在 |  |  |
| マイページ                                  |                                                                                 |                                   |                     |  |  |
|                                        | 更新過                                                                             | 去の予約登録情報                          |                     |  |  |
| 現在の予約                                  |                                                                                 |                                   |                     |  |  |
| ※予約日時をクリックすると予約情                       | 報の確認・修正・取消                                                                      | が出来ます。                            |                     |  |  |
| ▼予約日時                                  | 診療科目                                                                            | 患者氏名                              | 予約票                 |  |  |
| 2017/09/28 11:40 CLICK                 | ġ.                                                                              | 西宮 華子                             | 白周山                 |  |  |
| Imp                                    |                                                                                 |                                   |                     |  |  |
|                                        |                                                                                 |                                   |                     |  |  |
| 「予約日時」をクリ                              | シク                                                                              |                                   |                     |  |  |
|                                        |                                                                                 |                                   |                     |  |  |
|                                        |                                                                                 |                                   |                     |  |  |
|                                        |                                                                                 |                                   |                     |  |  |
|                                        |                                                                                 |                                   |                     |  |  |
|                                        |                                                                                 | 1                                 |                     |  |  |
| —————————————————————————————————————— | 西宮市立中央病院 TEL:0798-64-1515(代表)<br>地域医療連携室 直通 TEL:0798-64-1540 / FAX:0798-67-4896 |                                   |                     |  |  |

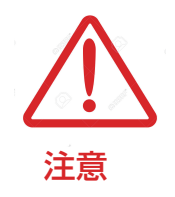

現在の予約リストには「取消」ボタン表示はありません。 予約確認(変更・取消)を行う場合は予約日時をクリックして 予約情報ページを開いて下さい。 ④予約の取り消し(キャンセル)は「取消」ボタンをクリックします。

|             | 四 呂 旧 立 中 大 柄 阮<br>NISHINOMIYA MUNICIPAL CENTRAL HOSPITAL 検査予約システム |
|-------------|--------------------------------------------------------------------|
| 西市クリニック様    | HOME マイページ                                                         |
| ●予約内容確認     |                                                                    |
| 予約日時        | 2017年12月18日 (月) 10時40分                                             |
| 紹介元施設       | 西市クリニック                                                            |
| 予約項目        | MR I 単純                                                            |
| 患者氏名        | 西宮 太郎                                                              |
| 生年月日        | 2001年/平成13年 4月20日                                                  |
| 患者性別        | 男性                                                                 |
| 部位          | 頭部                                                                 |
|             | 予約票 入力情報修正 予約取消 日時振替                                               |
|             |                                                                    |
|             |                                                                    |
|             | i ፤宮市立中央病 皖 TEL:0798 <mark>64-1515(代表</mark> )                     |
| 地域          | 医療連 悲室 直通 TE _:0798-64-15 10 / FAX:07! 8-67-4896                   |
|             |                                                                    |
|             |                                                                    |
| 予約票の印刷 —    | ━━┛                              入力日時の振替(変)                        |
| (PDF が開きます) |                                                                    |
|             | ↓ ↓ ↓ ↓ ↓ ↓ ↓ ↓ ↓ ↓ ↓ ↓ ↓ ↓ ↓ ↓ ↓ ↓ ↓                              |
|             |                                                                    |
|             |                                                                    |

#### ⑤予約日時の振替へ移動

|          | 四呂 П ユ 中 大 病 阮<br>NISHINOMIYA MUNICIPAL CENTRAL HOSPITAL 検査予約システム            |  |  |
|----------|------------------------------------------------------------------------------|--|--|
| 西市クリニック様 | HOME マイページ                                                                   |  |  |
| ●予約内容確認  |                                                                              |  |  |
| 予約日時     | 2017年12月18日(月)10時40分                                                         |  |  |
| 紹介元施設    | 西市クリニック                                                                      |  |  |
| 予約項目     | MRI単純                                                                        |  |  |
| 患者氏名     | 西宮太郎                                                                         |  |  |
| 生年月日     | 2001年/平成13年 4月20日                                                            |  |  |
| 患者性別     | 男性                                                                           |  |  |
| 部位       | 頭部                                                                           |  |  |
|          | P約票 入力情報修正 予約取消 日時振替 CLICK                                                   |  |  |
| 地域医療     | 西宮市立中央病院 TEL:0798-64-1515(代表)<br>連携室 直通 TEL:0798-64-1540 / FAX:0798 -67-4896 |  |  |

#### 「日時振替」ボタンをクリックします

⑥カレンダーから予約を変更したい日をクリックします。

※〇印のある日が変更可能です。

| 西市クリニック株<br>2017年12月18日 | €<br>∃(月) 10時40分 / | ´MRI単純 |                |               | 2017年12月15日 | <i>(金) 13時54分現</i> |
|-------------------------|--------------------|--------|----------------|---------------|-------------|--------------------|
| ●振替先を選択し                | して下さい。             |        | 0017年10日       |               |             |                    |
| R                       | 日                  | k      | 2017年12月→<br>水 | 木             | 숲           | +                  |
|                         | ,,,                | ~      |                |               | ]           | 2<br>(#            |
| 3                       | 4                  | 5      | 6              | 7             | 8           | 9                  |
| 10                      | 11                 | 12     | 13             | 14            | 15          | 16                 |
| 17                      | 18                 | 19     | 20             | 21            | 22          | 23                 |
| <u>杯</u><br>24          | 25                 | 26     | 27             |               | 29          | <u>杯</u><br>30     |
| <u>休</u><br>31          | 0                  | 0      |                | m             | 0           | 休                  |
| 休                       |                    |        | Č.             | $\rightarrow$ |             |                    |
|                         |                    | 20     | )17年12月18日(月   | ) →           |             |                    |
|                         | 予約時間               |        |                | -             | 振替先         |                    |
|                         | 10:20              |        |                |               | 選 択         |                    |
|                         | 15:20              |        |                |               | 選 択         |                    |
|                         | 15:40              |        |                |               | 選 択         |                    |
|                         | 16:00              |        |                |               |             |                    |
| [                       |                    |        |                |               |             |                    |

⑦タイムテーブルの日が変わったら予約を変更したい時間をクリックします。

※ 選択 ボタンのある時間が変更可能です。

|       |         |                |                       | 节立中<br>A MUNICIPAL CE             | <b>央病院</b><br>INTRAL HOSPITAL    | 検査          | 予約システム       |
|-------|---------|----------------|-----------------------|-----------------------------------|----------------------------------|-------------|--------------|
| 西市ク   | 7リニック様  | Ŕ              |                       |                                   |                                  | 2017年12月15日 | (会) 14吨00公理士 |
| 2017  | 年12月18日 | 1(月) 10時40分 /  | MRI単純                 |                                   |                                  | 2017412月13日 | (並)14时00万現住  |
| ●振替   | 替先を選択し  | って下さい。         |                       |                                   |                                  |             |              |
|       |         |                |                       | 2017年12月                          | $\rightarrow$                    |             |              |
|       | B       | 月              | 火                     | 水                                 | 木                                | 金           | ±            |
|       |         |                |                       |                                   |                                  |             | 休            |
|       | 3<br>休  | 4              | 5                     | 6<br>*                            | 7                                | 8           | 9<br>休       |
|       | 10<br>休 | 11             | 12                    | 13                                | 14                               | 15          | 16<br>休      |
|       | 17<br>休 | 18<br>O        | 19<br>O               | 20<br>O                           | 21<br>O                          | 22<br>O     | 23<br>休      |
|       | 24<br>休 | 25<br>O        | 26                    | 27<br>O                           | 28<br>O                          | 29<br>O     | 30<br>休      |
| 日にちが変 | わってい    | ₹ <b>す</b> ! < |                       |                                   |                                  |             |              |
|       |         |                |                       |                                   |                                  |             |              |
|       |         |                | ← 20                  | )17年12月27                         | 日(水) →                           |             |              |
|       |         | 予約時間           |                       |                                   |                                  | 振替先         |              |
|       |         | 10.40          |                       |                                   |                                  |             |              |
|       |         | 13:40          |                       |                                   |                                  | 選択          |              |
|       |         | 14:00          |                       |                                   |                                  |             | < ]          |
|       |         | 15:40          |                       |                                   |                                  | 選 訳 hu      |              |
|       |         | 16:00          |                       |                                   |                                  | 選 択         |              |
|       |         |                |                       | 閉じる                               |                                  |             |              |
|       |         | 地域医療           | 西宮市立中央病<br>連携室 直通 TEI | 院 TEL:079<br>L:0798-6 <u>4</u> -1 | 8-64-1515(代表)<br>540 / FAX:0798- | 67-4896     |              |

- 7 -

⑧「振替先」の日時を確認して良ければ「更新」ボタンをクリックします。

|                              | 西宮市立中央病院<br>NISHINOMIYA MUNICIPAL CENTRAL HOSPITAL                     | ログアウト<br>検査予約システム |
|------------------------------|------------------------------------------------------------------------|-------------------|
| 西市クリニック様                     |                                                                        | HOME マイページ        |
| ●予約日時振替<br>※振替先を選択後、更新ボタンをク! | ックして下さい。                                                               |                   |
| 振替先の日時を確認 ―――                | 2017年12月18日(月)10時40分 [再修正]<br>振替先: 2017年12月27日(水)14時00分                |                   |
| 紹介元施設                        | 西市クリニック                                                                |                   |
| 予約項目                         | MR丨単純                                                                  |                   |
| 患者氏名                         | 西宮 太郎                                                                  |                   |
| 生年月日                         | 2001年/平成13年 4月20日                                                      |                   |
| 患者性別                         | 男性                                                                     |                   |
| 部位                           | 頭部                                                                     |                   |
|                              | 更新<br>CLICK<br>リセット                                                    |                   |
| 地域医療                         | 西宮市立中央病院 TEL:0798-64-1515(代表)<br>連携室 直通 TEL:0798-64-1540 / FAX:0798-67 | -4896             |

#### ⑨予約日時の変更が出来ました。

|       |               | ログアウト<br>西宮市立中央病院<br>NISHINOMIYA MUNICIPAL CENTRAL HOSPITAL 検査予約システム        |
|-------|---------------|-----------------------------------------------------------------------------|
|       | 西市クリニック様      | HOME マイページ                                                                  |
|       | ●予約内容確認       |                                                                             |
| 予約日時カ | 「変更直れました ───▶ | 2017年12月27日(水)14時00分                                                        |
|       | 紹介元施設         | 西市クリニック                                                                     |
|       | 予約項目          | MRI単純                                                                       |
|       | 患者氏名          | 西宮太郎                                                                        |
|       | 生年月日          | 2001年/平成13年 4月20日                                                           |
|       | 患者性別          | 男性                                                                          |
|       | 部位            | 頭部                                                                          |
|       | 3             | P約票 入力情報修正 予約取消 日時振替                                                        |
|       | 地域医療          | 西宮市立中央病院 TEL:0798-64-1515(代表)<br>連携室 直通 TEL:0798-64-1540 / FAX:0798-67-4896 |

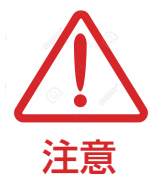

予約日時の変更は同じ検査間でのみ有効です。

異なる検査間での予約日時の変更は出来ません。